## point 0 カンファレンス 会場の歩き方

### point 0 ignite 2021 spring

# イベント会場へのアクセス方法

#### ■会場へのアクセス

Webブラウザで <u>https://point0.ovice.in/</u> にアクセスしてください。 推奨ブラウザは **Chrome** です。**Safari**, **Firefox**, **Edge**(79以降)も利用できます。 ×Internet Exploler

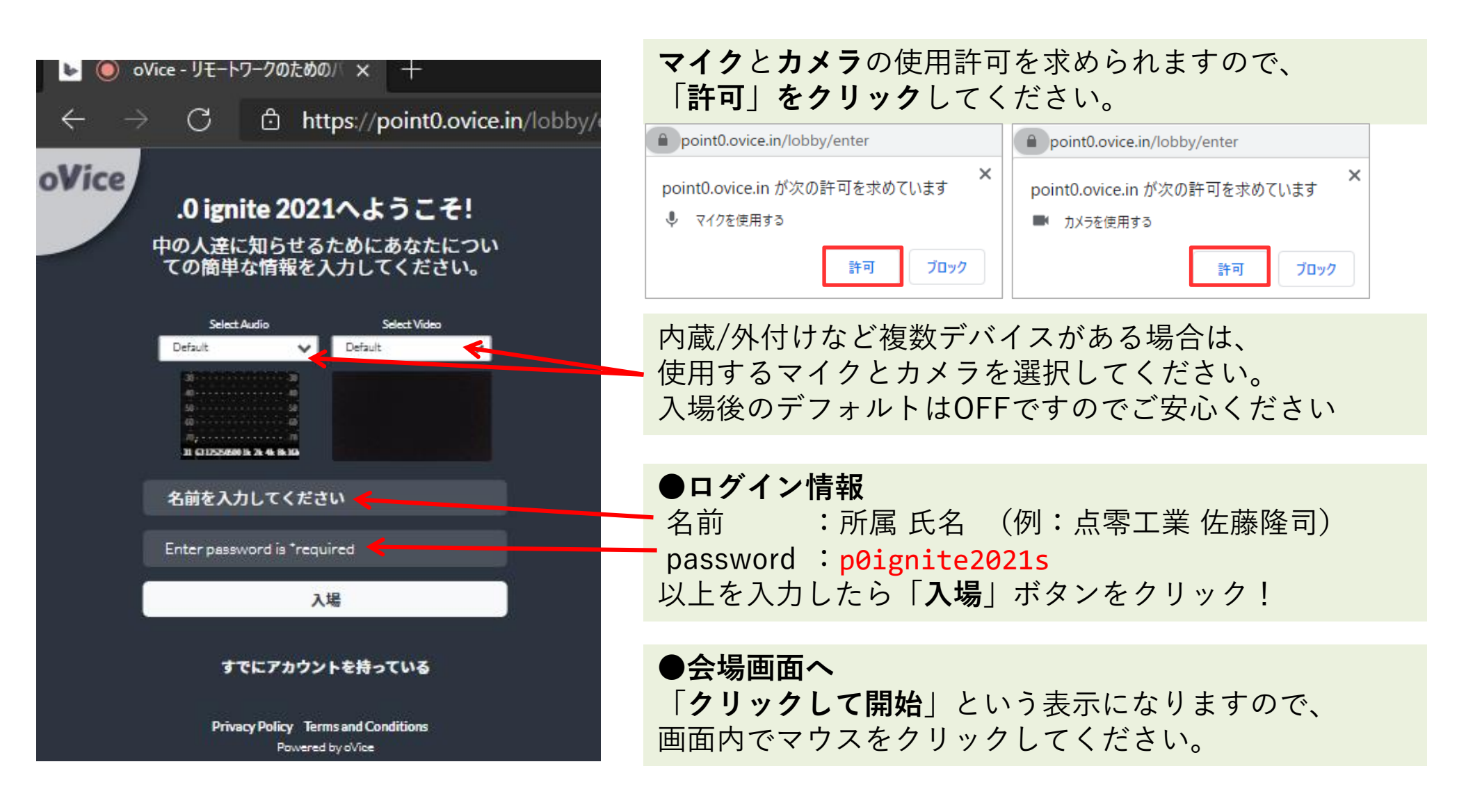

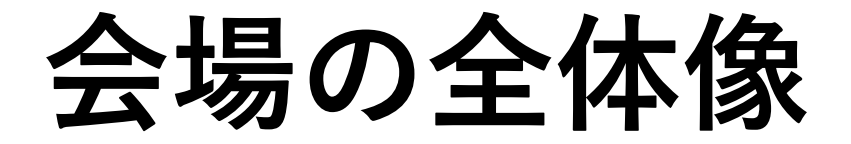

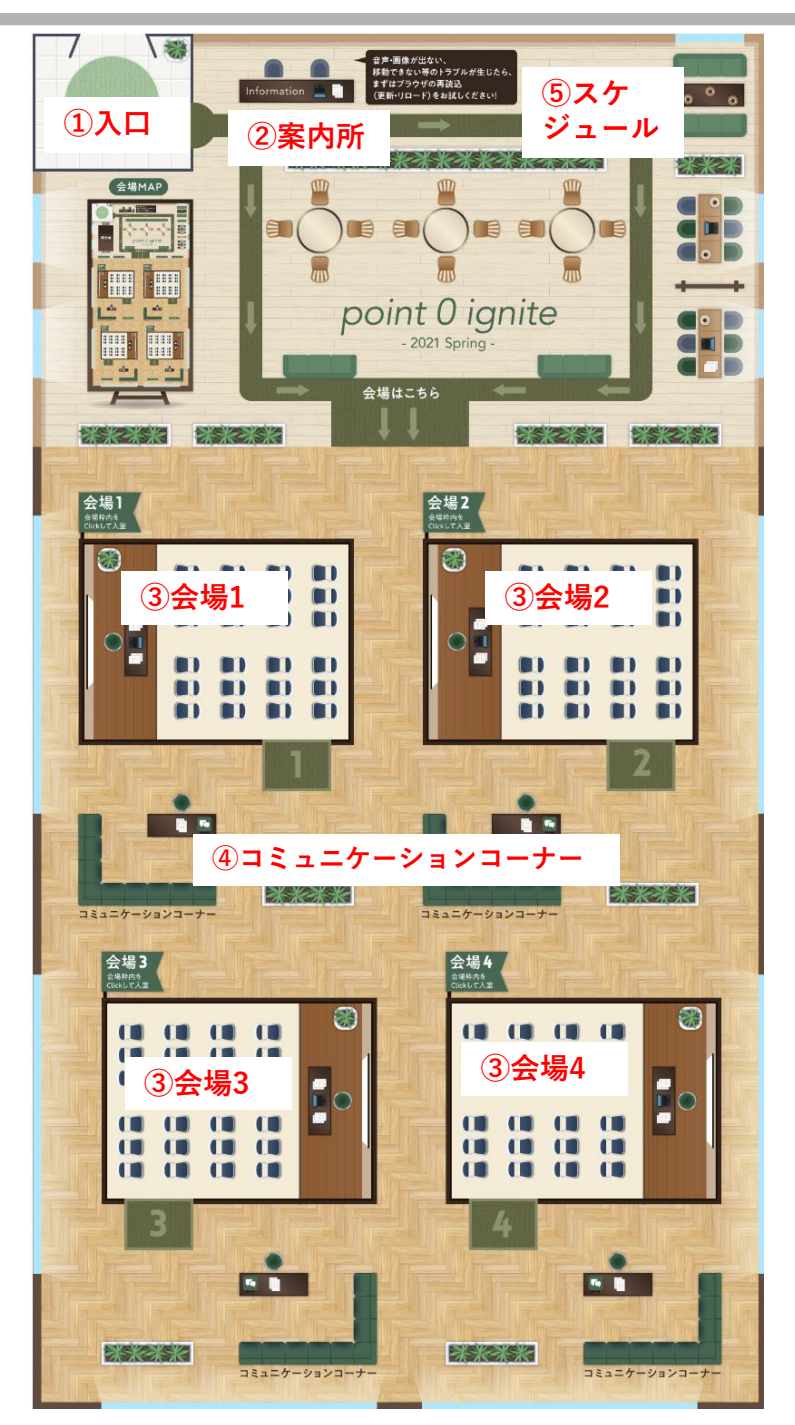

#### ①入口

・入場後、あなたのアバターはここに表示されます

#### ②インフォメーション

・質問があれば、案内員に気軽にお声がけください

#### ③会場1~4

・発表の会場です
 枠内をクリックすると入室できます

#### ④コミュニケーションコーナー

・発表終了後、会場の外で発表者と質疑応答、
 交流するスペースです

#### 5全体の発表スケジュール

・発表時間、場所、タイトルを掲示しています

会場内の移動

#### ■移動方法

会場入場直後は、ブラウザ画面内の**左上**に自分のアバターのアイコン(動物)が表示されます。 自分のアイコンをドラッグするか、行きたい場所をクリックすると移動できます。

まずは会場内を自由に歩き回ってみてください。 迷ったら画面中央上のインフォメーションへ。 point0のスタッフはアバターアイコンの右上に●又は●が付いています。 近づいて、マイクをONにして、話しかけてください。

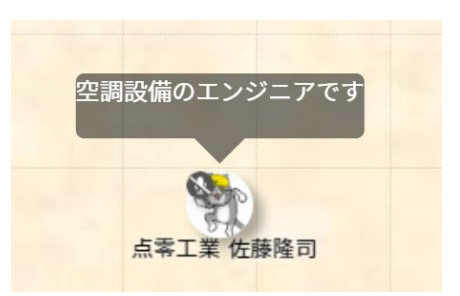

#### ■会場案内

会場内には、2種類のスペースがあります

- ・自由に動き回れる**オープン**スペース
- ・発表会場となる会議室スペース

表示されていない場所に移動するには、**画面をスクロール**してください。 マウスの場合、ホイールで縦スクロール、Shift+ホイールで横スクロールします。 タッチパッドの場合、2本指スライドで縦横自由にスクロールできます。

#### ■うまくいかないとき

音声が聞こえない、プレゼン画面がやカメラ映像が見えない、など調子が悪い場合は、 ブラウザで**リロード**(更新、再読み込み)してください。

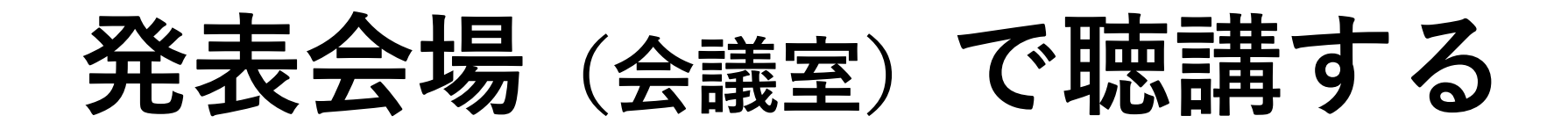

■発表会場に入室するには

発表会場は会場枠内をクリックすると入室できます。

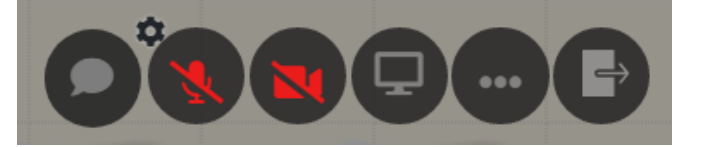

入室すると左のアイコンが表示されます

① ② ③ ④ ⑤
 ① チャット ②マイク ③カメラ ④画面共有 ⑤会議室から出る

②マイク ③カメラは 発表中「OFF」にしてください(上記はOFFの状態) ④画面共有 は使用しないでください

発表者のみ、自分の映像 を表示します

#### ■発表中の画面イメージ

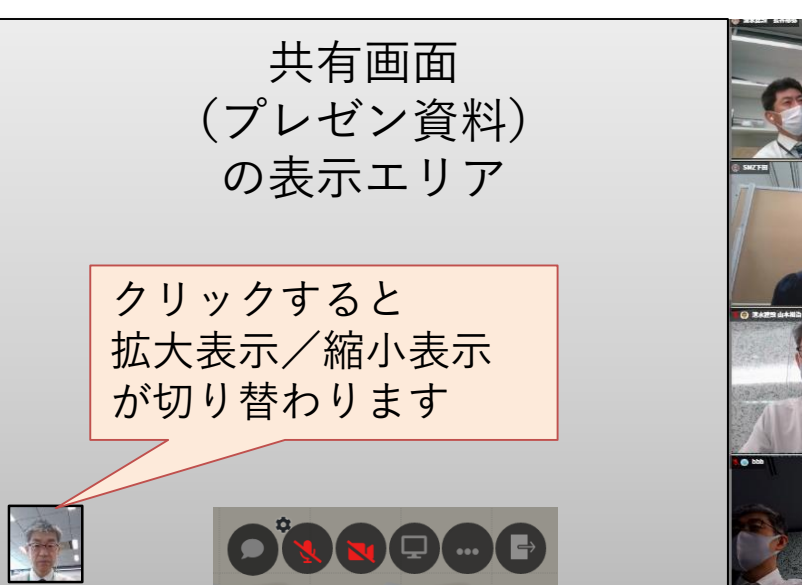

- ・発表画面が見えない場合
  左下に縮小表示されている場合があります。
  クリックして表示を切り替えてください。
- ・**質問がある場合** 発表終了後、①のチャット欄に入力してください 進行者が取り上げます。
- ・発表会場から退出する場合
  ⑤の退出ボタンをクリックしてください

オープンスペースでの操作

#### ■アバターアイコン周りのシンボルの意味

自分のアイコンを見ると、小さい▲マークが付いています。 これは、自分のアバターの向いている**向き**を示しています。 ドラッグした時の進行方向が正面になります。

アイコン左上のシンボル(マイクに斜線)はマイクOFFの状態です。 ブラウザ画面の下のマイクアイコンをクリックすると、マイクの ON/OFFを切り替えできます。

#### ■声が届く範囲

自分のアイコンをマウスでドラッグすると**グレーの円**が表示されます。 これは、各自の**声が届く範囲**を示しています。 人の声を聞くには、**相手の円の中に自分のアイコンが入っている**状態に、 自分の声を相手に届けるには、自分の円に相手のアイコンが入っている 状態にする必要があります。

声の届く範囲は**正面側に広く、背面側に狭く**なっています。 音声会話では、アイコンの**向き**と声の届く**範囲**を意識しましょう。

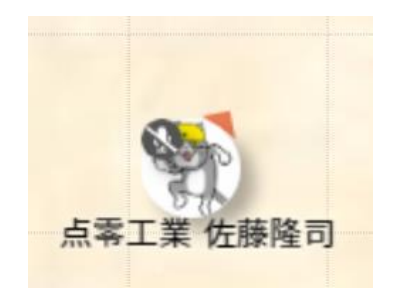

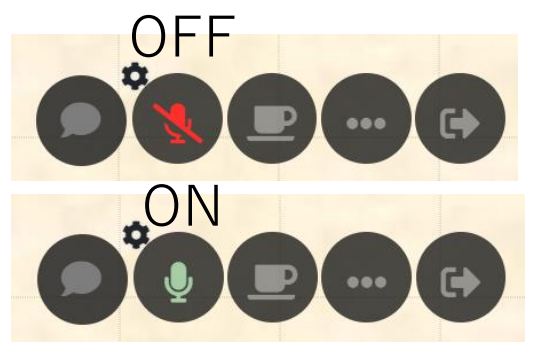

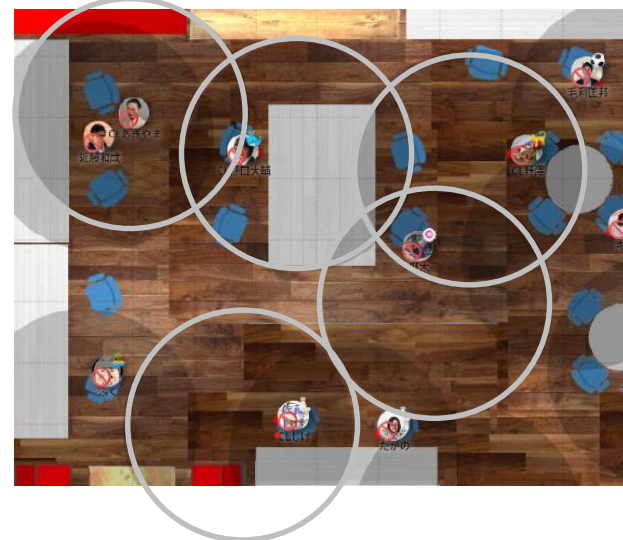

### コミュニケーションコーナーの使い方

■発表後、登壇者に質問等がある場合は、コミュニケーションコーナーをご利用ください。

発表後、会議室の外にあるコミュニケーションコーナーにお越しください。 発表者の近くに設置された**スピーカーのアイコンをクリック**し、線で繋がってください。 双方でやり取りすことが可能です。

※状況によっては発表後、コミュニケーションコーナーでの交流がない場合もあります。

スピーカーと線で繋がっているのを解除するには、自分のアイコンをドラッグして スピーカーアイコンから離れてください。

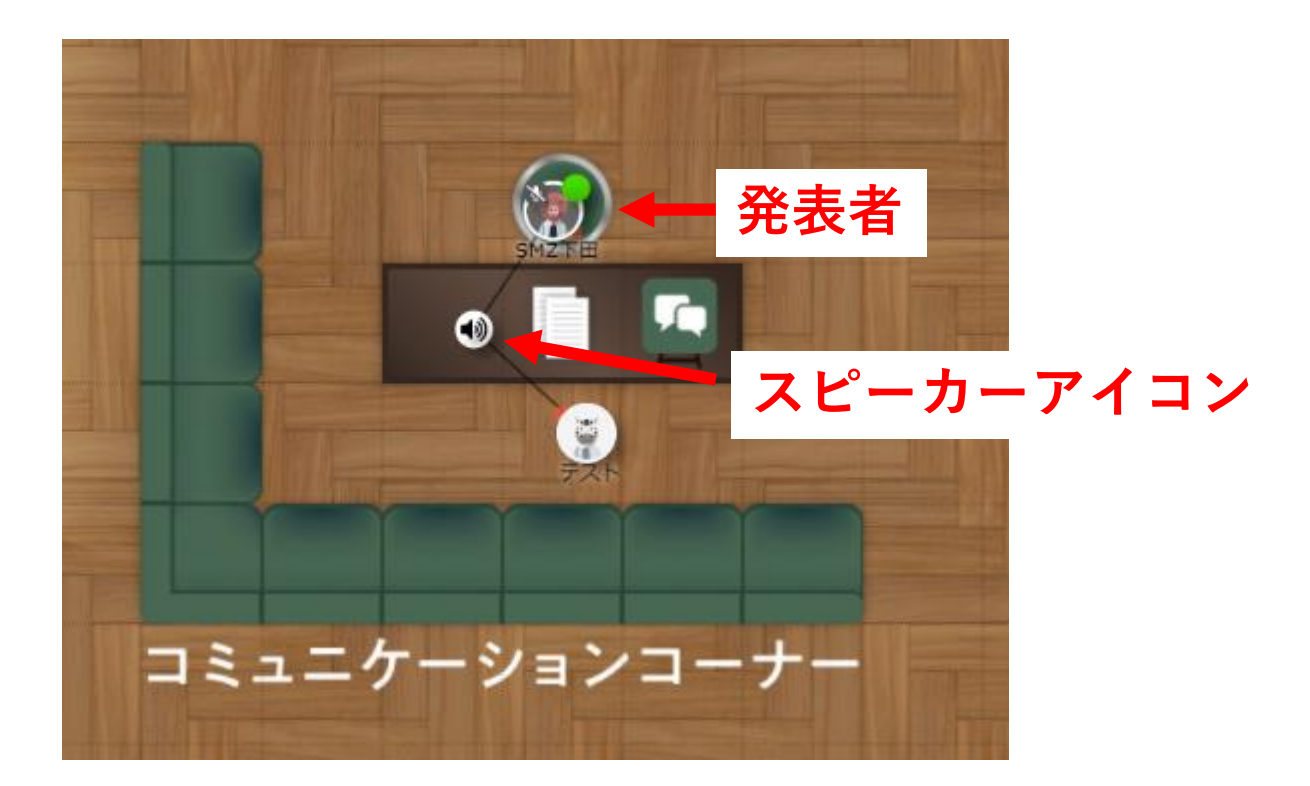